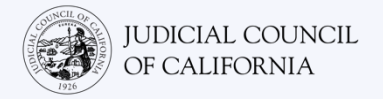

# 加入您的 Zoom 远程法庭诉讼程序

Zoom 是一个技术程序,可以让人们在任何地点通过视频连接到同一个会议。您的法庭可能使用 Zoom 进行法庭诉讼程序。本指南将向您介绍如何使用 Zoom 加入远程法庭诉讼程序。请注意:这里的信息可能会随着 Zoom 的未来更新而发生变更。

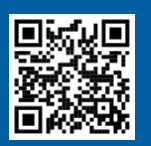

### 观看视频!

有关使用 Zoom 进行远程法庭诉讼程序的更多信息,请访问 https://www.courts.ca.gov/VRI.htm。或者,扫描二维码。

### 我需要什么才能加入远程诉讼程序?

要加入 Zoom 远程诉讼程序,您将需要一个具有视频和音频功能的设备。这可能是一台**电脑**(例如笔记本电脑或台式电脑)、平板电脑或智能手机。该设备必须有一个摄像头(用于视频)和麦克风(用于音频)。它还必须能够接入互联网或蜂窝数据。

如果您无法使用这些设备,您可能能够使用**座机**或移动电话拨入 Zoom 远程法院诉讼程序。如果您需要这个选项,尤其是如果您需要口译,请通知法庭。

按照下方说明使用 Zoom 加入您的远程诉讼程序(具体取决于您的设备):

- <u>电脑访问</u>
- 智能手机或平板电脑访问
- <u>电话访问</u>

法院的网站也包括通过视频或电话出庭的直接链接。您也可以参考本指南结尾的参与远程法庭诉讼程序的小贴土。

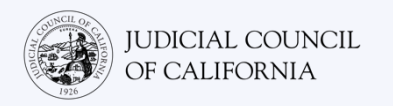

# 电脑访问

有2种在电脑上使用Zoom加入法庭诉讼程序的方式:

- 1) 下载 Zoom 应用程序到您的设备上(推荐 <u>参见下文</u>)
- 2) 从网络浏览器加入(参见<u>第5页</u>)

### 选项1:下载Zoom应用程序到您的设备上(推荐)

下载 Zoom 可以让您更好地使用它的所有功能,而且其免费。如果您已将 Zoom 下载到设备上,请确保您已安装了最新更新版本。

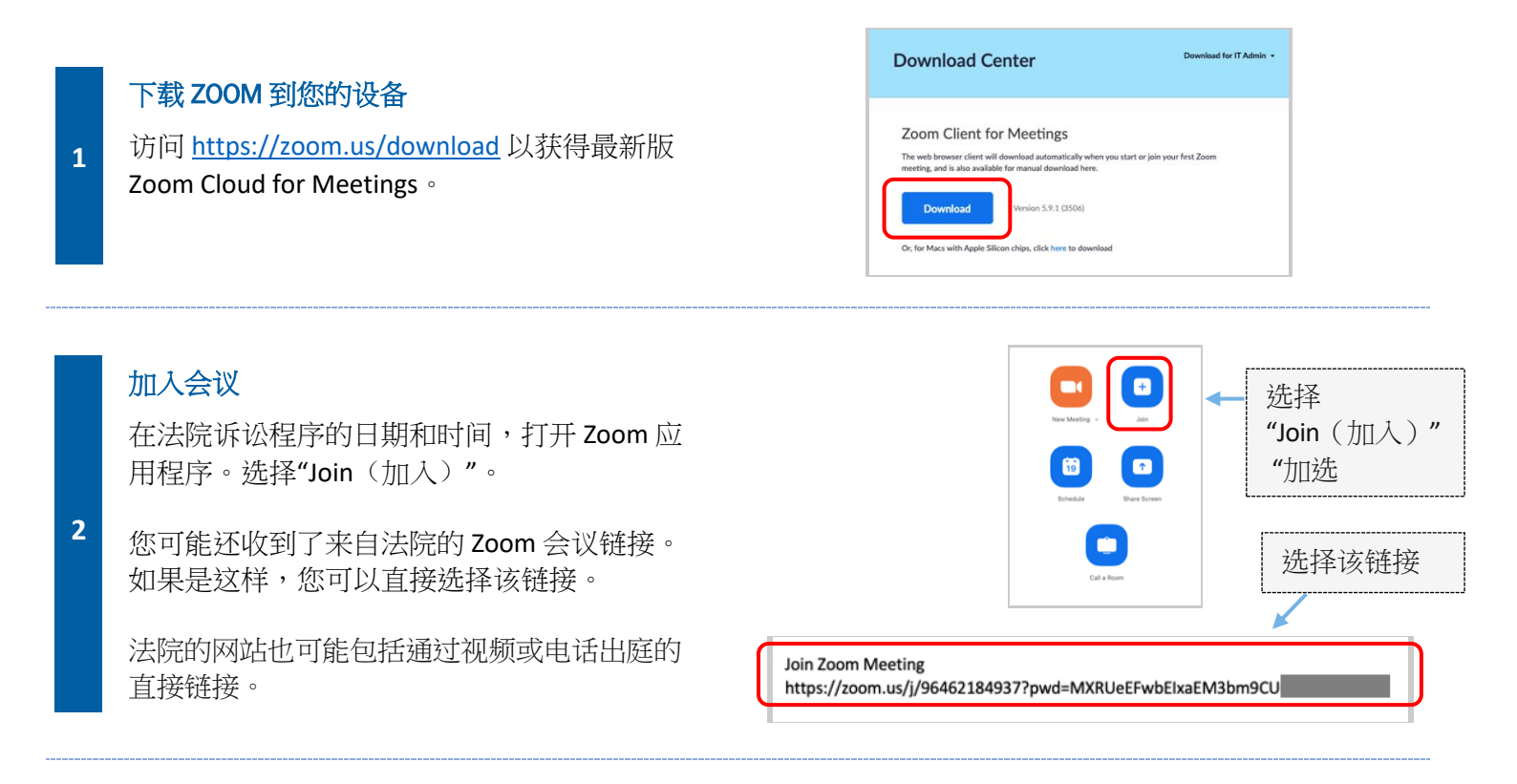

### 输入会议 ID 和密码

3

输入法庭提供给您的会议 ID。如有提示,则输入 密码。(此信息将包含在法院发送的 Zoom 会议 邀请中。)

一定要输入您的全名,这样法庭才能识别您。 然后选择"加入"。

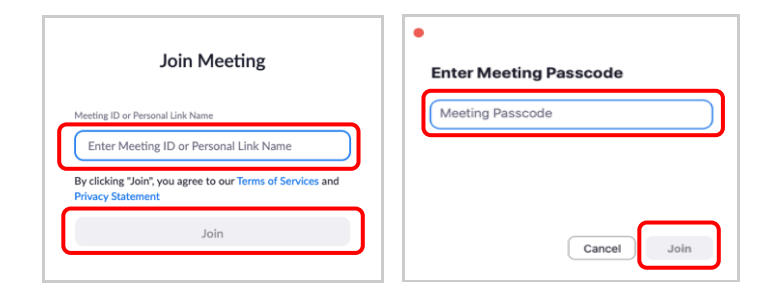

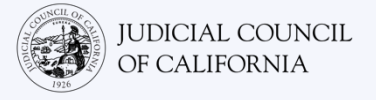

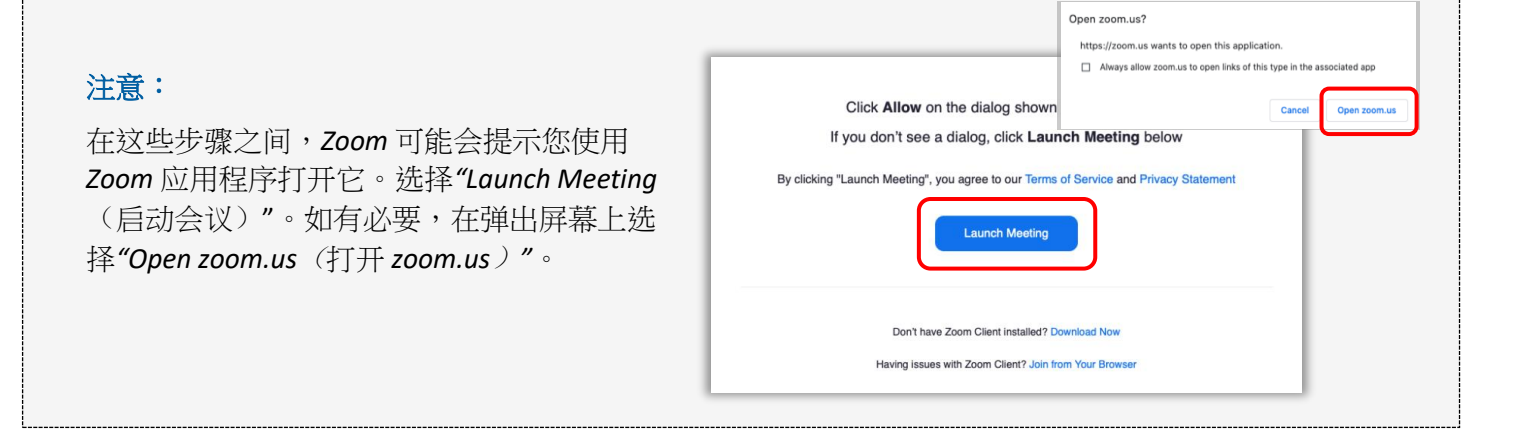

#### 选择您的音频

4

5

如果您的电脑**有麦克风**,请选择"电脑音频"。然后选择"加入电脑音频"。

如果您的电脑没有麦克风,请选择"Phone Call(电话呼叫)"并使用固定电话或移动电话拨打提供的一个号码。当出现提示时,输入会议 ID,然后按 #号键。当出现提示时,输入参与者 ID,然后按 #号键。(如果您没有参与者 ID,请按 #号键。)

如果您需要口译并需要拨入电话,请通知法庭。

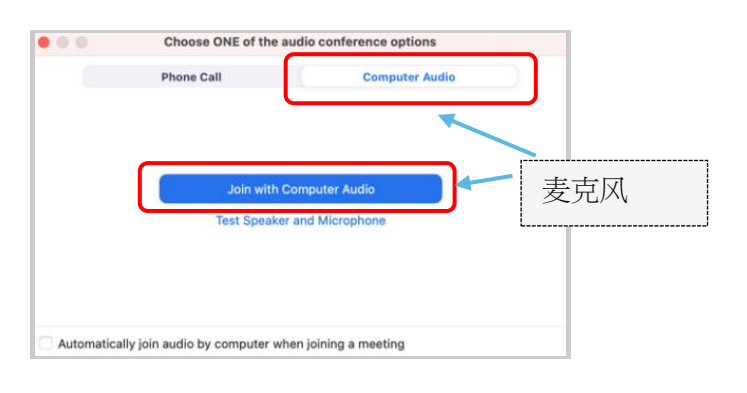

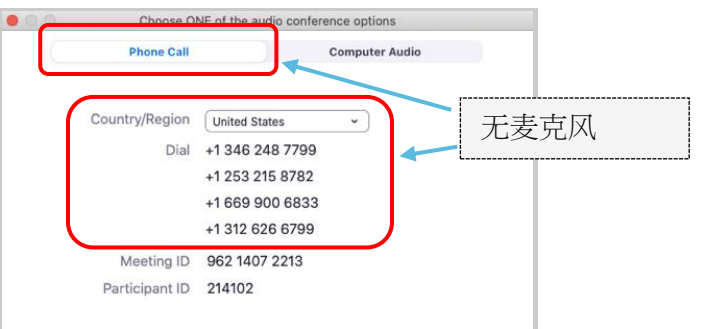

#### 加入视频

Zoom 将提示您加入视频会议或非视频会议。您将在 打开的窗口中看到预览。选择"Join with Video(加入 视频)"。

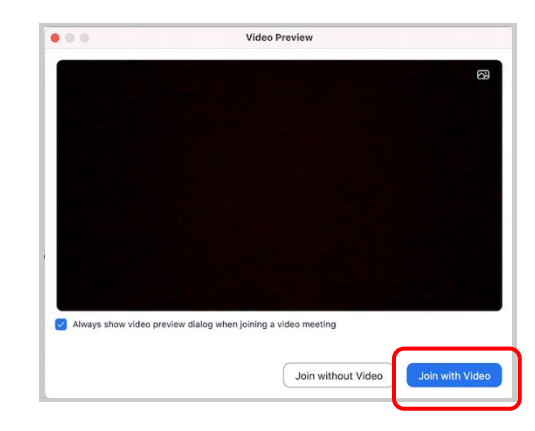

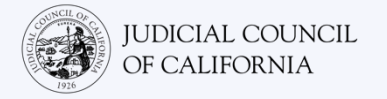

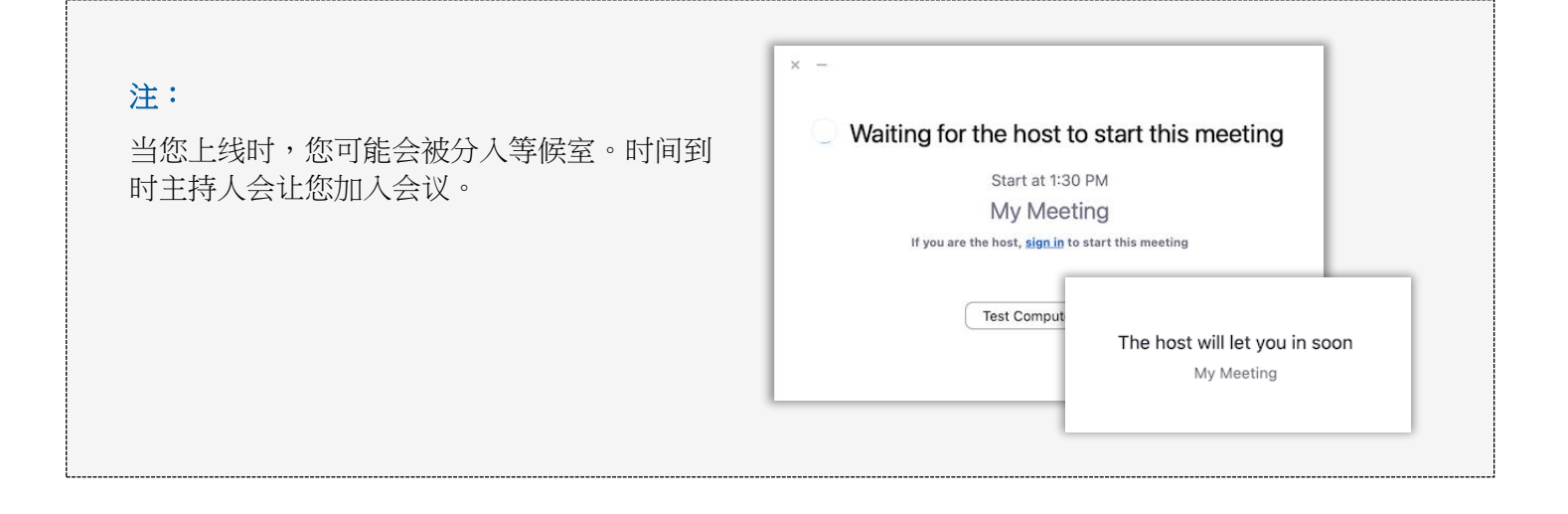

### 将麦克风静音并确认您的视频已打开

进入会议后,请确认您的麦克风处于静音状态,并且您的摄像头是开启状态。

6 当您的麦克风或摄像头图标有红色斜线时,表明它们是关闭状态。确保您的麦克风图标有一个红色斜线(静音), 而您的摄像头没有斜线(开启)。

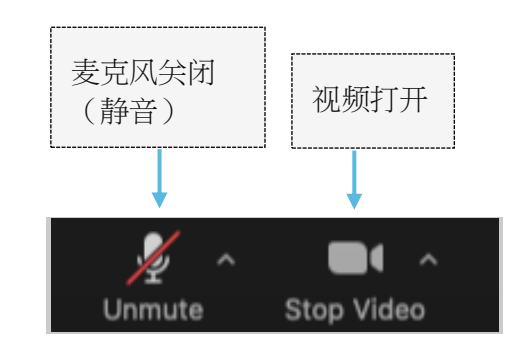

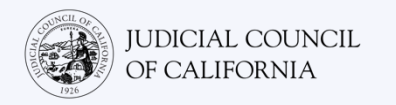

### 选项2:从网络浏览器加入

您可以从任何网络浏览器加入,如 Chrome、Firefox、Safari、Internet Explorer 10 或更高版本等。

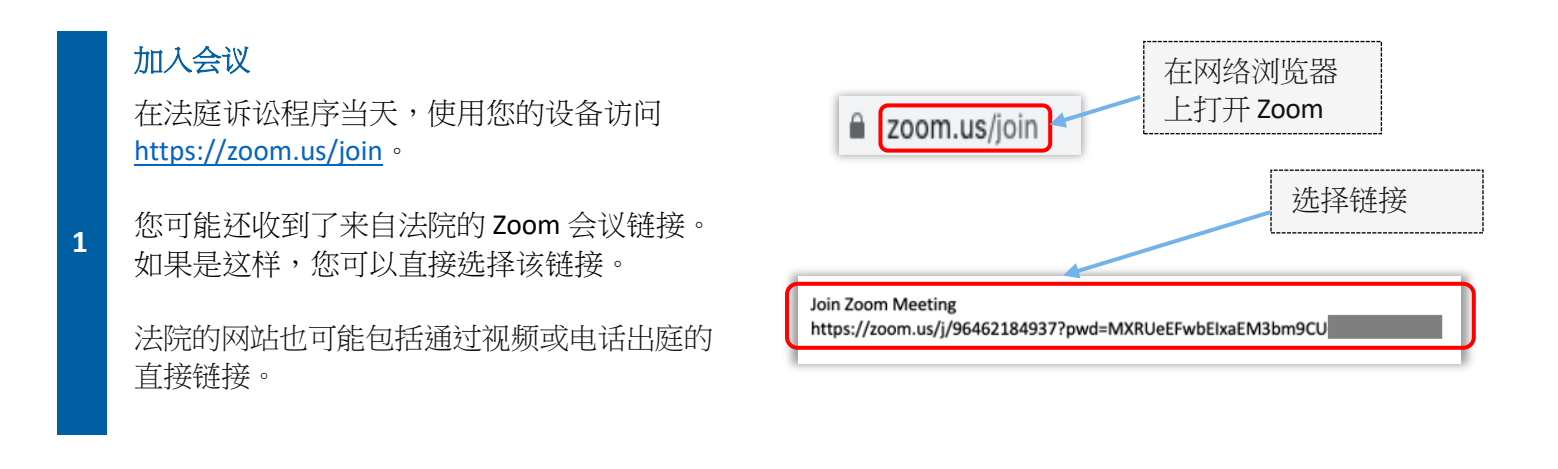

### 输入会议 ID 和密码

2

输入提供给您的会议 ID。如有提示,则输入密码。(此信息将包含在法院发送的 Zoom 会议邀请中。)

一定要输入您的全名,这样法庭才能识别您。 然后选择"加入"。

| Join Meeting                                                                    | Enter Meeting Passcode |
|---------------------------------------------------------------------------------|------------------------|
| Meeting ID or Personal Link Name<br>Enter Meeting ID or Personal Link Name      | Meeting Passcode       |
| By clicking "Join", you agree to our Terms of Services and<br>Privacy Statement |                        |
| Join                                                                            | Cancel Join            |

| 注:<br>在这些步骤之间,Zoom还可能提示您下载应<br>用程序或从网络浏览器加入。选择"Join from<br>Your Browser(从您的浏览器加入)"。 | Click Allow on the dialog shown by your browser<br>If you don't see a dialog, click Launch Meeting below<br>By clicking "Launch Meeting", you agree to our Terms of Service and Privacy Statement<br>Launch Meeting<br>Don't have Zoom Client Installed? Download Now<br>Having issues with Zoom Client: Join from Your Browser |  |
|--------------------------------------------------------------------------------------|----------------------------------------------------------------------------------------------------|--|
|--------------------------------------------------------------------------------------|----------------------------------------------------------------------------------------------------|--|

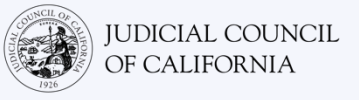

#### 选择您的音频

3

4

如果您的电脑**有麦克风**,请选择"Computer Audio (电脑音频)"。然后选择"Join with Computer Audio (加入电脑音频)"。

如果您的电脑没有麦克风,请选择"Phone Call(电话呼叫)"并使用固定电话或移动电话拨打提供的一个号码。当出现提示时,输入会议 ID,然后按#号键。当出现提示时,输入参与者 ID,然后按#号键。(如果您没有参与者 ID,请按#号键。)

如果您需要口译并需要拨入电话,请通知法庭。

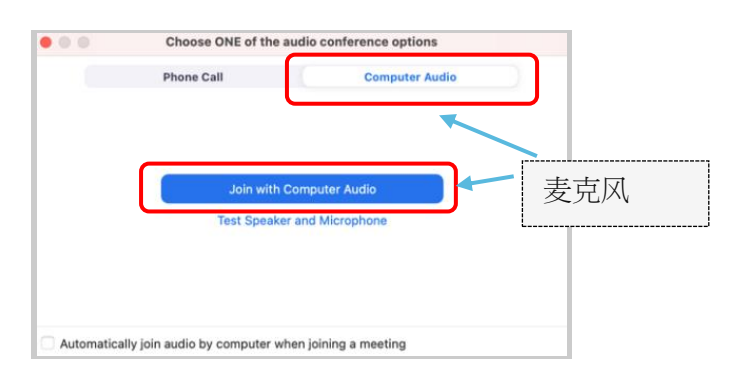

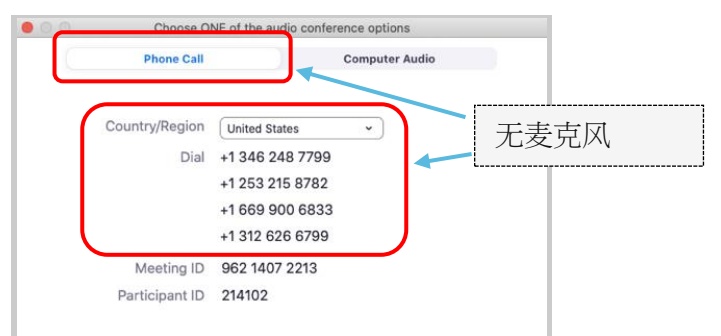

### 加入视频

Zoom 将提示您加入视频会议或非视频会议。您将在 打开的窗口中看到预览。选择"Join with Video(加入 视频)"。

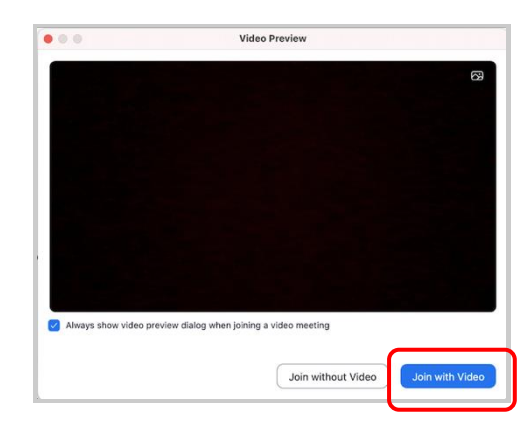

加入您的 Zoom 远程法庭诉讼程序

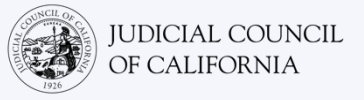

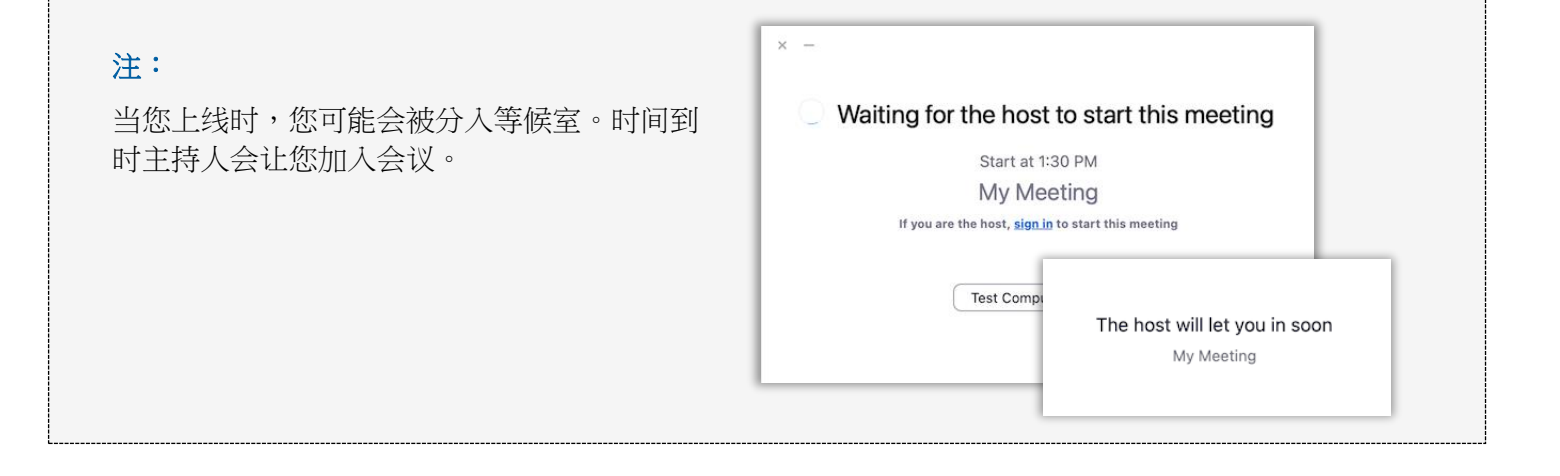

### 将麦克风静音并确认您的视频已打开

一旦进入会议,请确认您的麦克风处于静音状态,并且您的摄像头是开启状态。

5 当您的麦克风或摄像头图标有红色斜线时,表明它们是关闭状态。确保您的麦克风图标有一个红色斜线(静音), 而您的摄像头没有斜线(开启)。

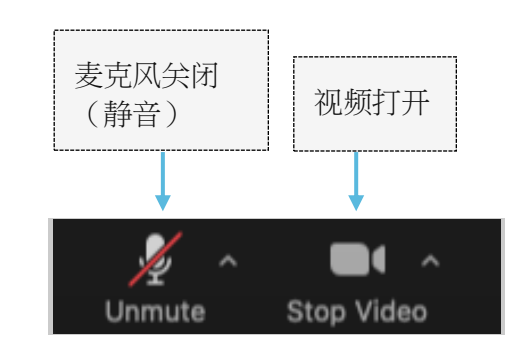

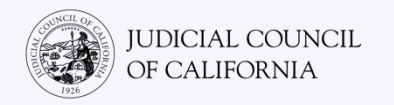

# 智能手机或平板电脑访问

要使用智能手机或平板电脑访问 Zoom,您必须有 Zoom 应用程序。

### 将 Zoom 应用程序下载到您的设备上。

Zoom 应用程序免费。如果您已将 Zoom 下载到设备上,请确保您已安装了最新更新版本。

### 下载 ZOOM 到您的设备

进入您平板电脑或智能手机上的 App Store 或 Google Play, 并安装 Zoom Cloud Meetings 应用程序。

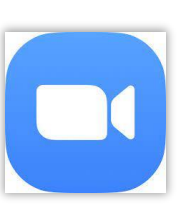

### 加入会议

1

2

在法院诉讼程序的日期和时间,打开 Zoom 应用程序。选择 "Join Meeting(加入会议)"。

您可能还收到了来自法院的 Zoom 会议链接。如果是,您可以点击此链接加入会议。

您也可以使用您设备的浏览器访问<u>https://zoom.us/join</u>。 Zoom 将提示您打开 Cloud Meetings 应用程序。选择"Open (打开)"。然后点击"Join Meeting(加入会议)"。

法院的网站也可能包括通过视频或电话出庭的直接链接。

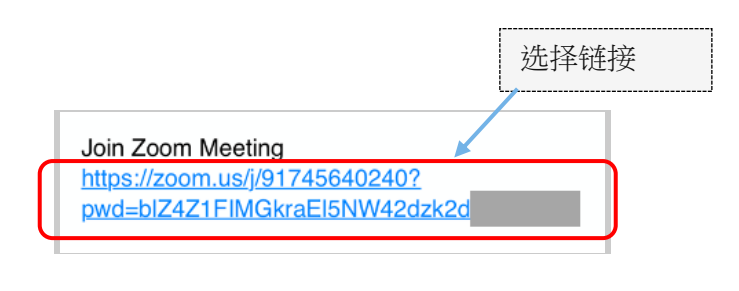

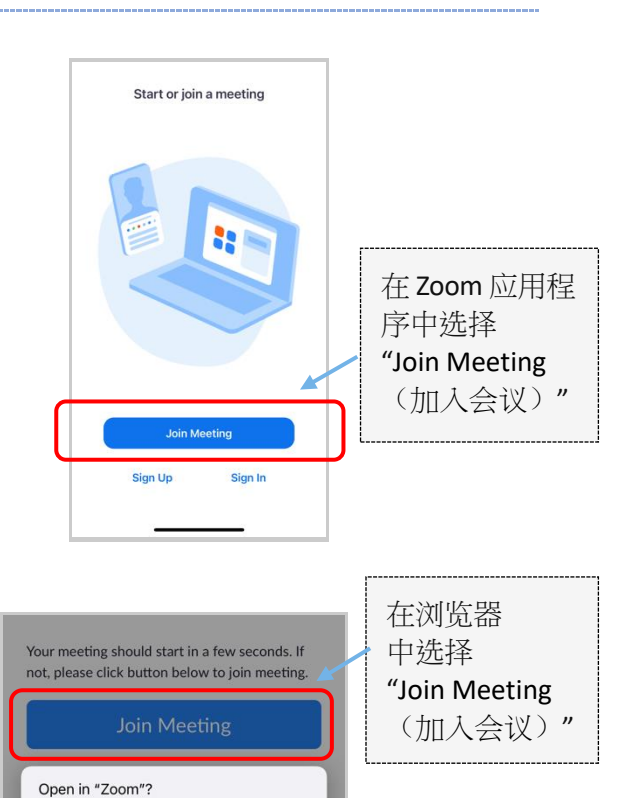

Open

Cancel

### 输入会议 ID 和您的名字

输入提供给您的会议 ID。(此信息将包含在法院发送的 Zoom 会议邀请中。)一定要输入您的全名,这样法庭才能识别您。然后选择"Join(加入)"。

| 9:59                              |                                                 | at                     | 5G e 💻 |
|-----------------------------------|-------------------------------------------------|------------------------|--------|
| Cancel                            | Join Meeting                                    |                        |        |
|                                   | 000 000 000                                     | 8                      | ~      |
|                                   | Join with a personal link n                     | ame                    |        |
|                                   | John Doe                                        | ך                      |        |
| By clicking "Jo<br>Privacy Staten | in", you agree to our Terms<br>nent             | of Service             | e and  |
|                                   | Join                                            |                        |        |
| join the meetin                   | <del>ran invitation link, tap on ti</del><br>Ig | <del>le link aga</del> | into   |
| JOIN OPTION                       | S                                               |                        |        |
| Don't Conn                        | ect To Audio                                    |                        |        |
| Turn Off My                       | Video                                           |                        |        |

### 输入密码

3

4

5

如有提示,则输入密码。(此信息将包含在法院 发送的 Zoom 会议邀请中。)然后选择"Continue (继续)"。

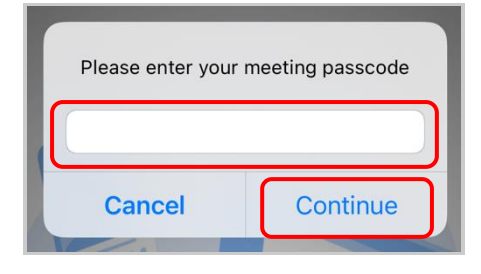

#### 选择您的音频

如果您的平板电脑或智能手机连接了互联网,或如 果您将使用蜂窝数据,选择"Wifi or Cellular Data (Wifi 或蜂窝数据)"。

如果您的平板电脑或智能手机没有连接互联网,或 如果您将不会使用蜂窝数据,选择"Dial in(拨 入)"。然后点击提供的拨入号码之一的电话图标, 然后选择"拨入"。

如果您需要口译并需要拨入电话,请通知 法庭。

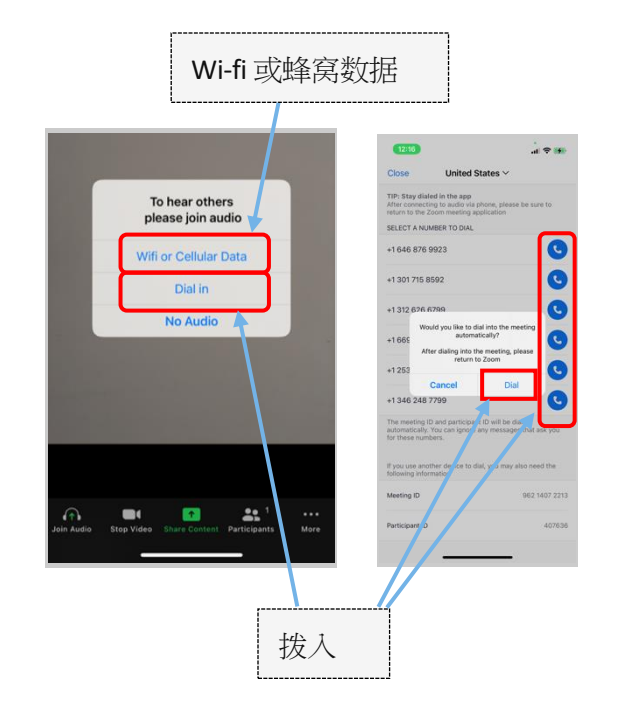

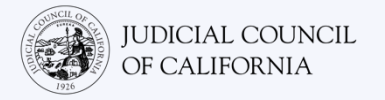

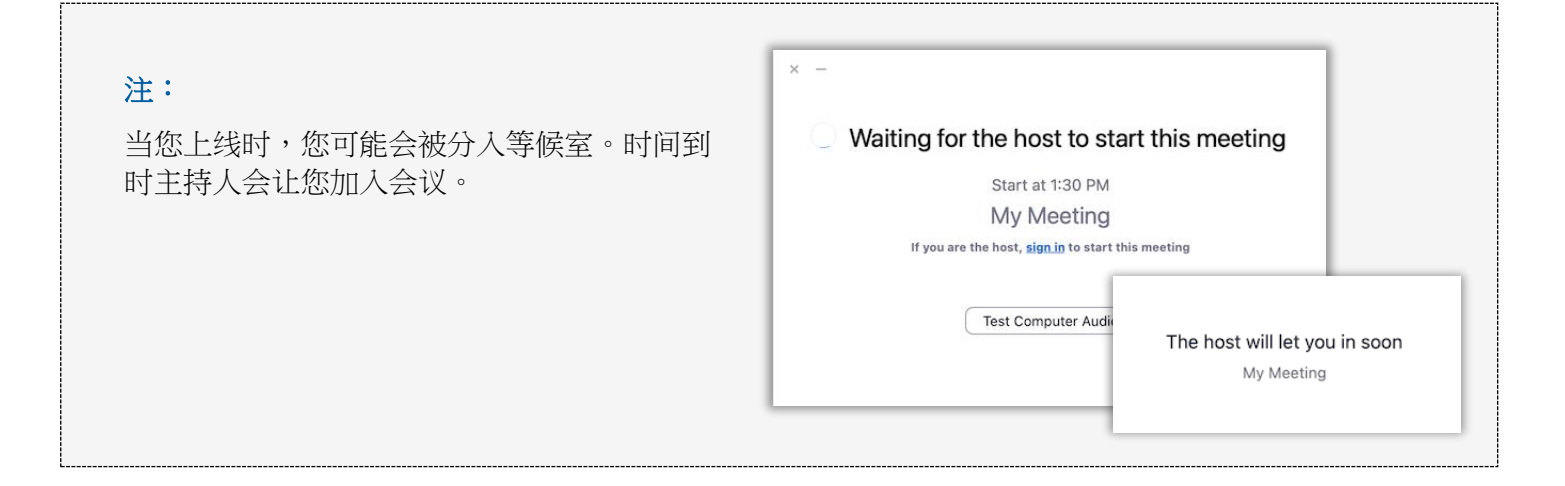

### 将麦克风静音并确认您的视频已打开

一旦进入会议,请确认您的麦克风处于静音状态,并且您的摄像头是开启状态。

6 当您的麦克风或摄像头图标有红色斜线时,表明它们是关闭状态。确保您的麦克风图标有一个红色斜线(静音), 而您的摄像头没有斜线(开启)。

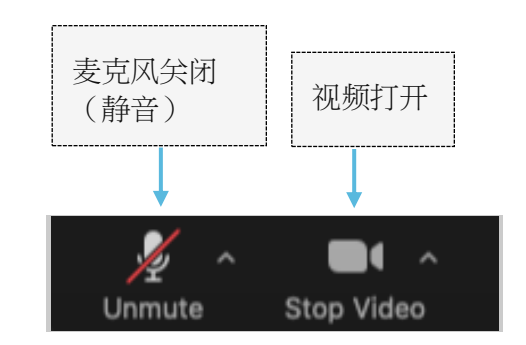

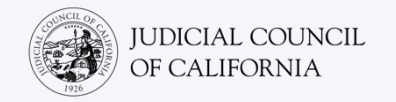

## 电话访问

如果您无法使用具有音频和视频功能的设备,您可能能够使用座机或移动电话拨入 Zoom 远程法院诉讼程序。如果您需要这个选项,尤其是如果您需要口译,请通知法庭。

### 拨入 Zoom

1

2

如果用座机或手机拨入,您将无法看到其他参与者,他们也无法看到您。但你们将能够听到彼此的声音。

### 打开 ZOOM 会议邀请并拨入

查看您从法庭收到的邀请。拔打任何列出的号码。(您可 以选择与您的时区相匹配的号码,但这不是必需的。)

您也可以选择 Zoom 会议邀请中列出的"手机一键拨号"号码之一。如果您使用这些号码之一,您不需要输入您的会议 ID 和密码,并可以跳过步骤 2。会议主持人加入后,您将自动加入会议。

法院的网站也可能包括通过视频或电话出庭的直接链接。

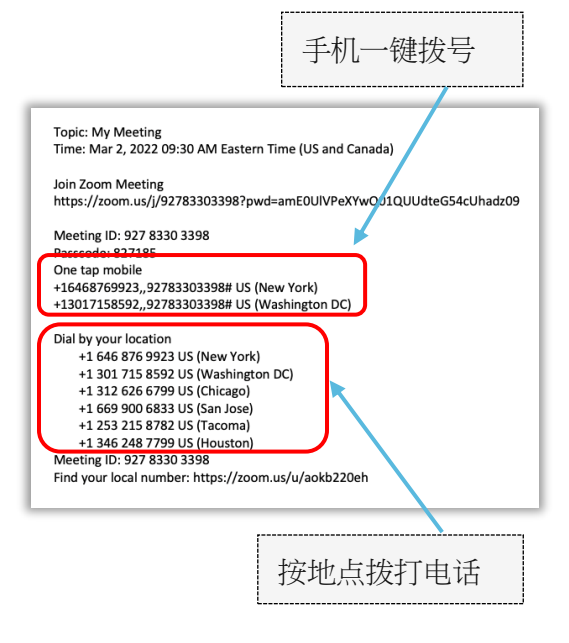

### 输入会议 ID 和密码

输入法院给您的会议 ID,之后按 # 号键。如有提示,则输入密码,之后按 # 号键。(此信息将包含在法院发送的Zoom 会议邀请中。)会议主持人加入后,您将连接到会议。

| Topic: My Meeting<br>Time: Mar 2, 2022 09:30 AM Eastern Time (US and Canada)            |
|-----------------------------------------------------------------------------------------|
| Join Zoom Meeting<br>https://zoom.us/j/92783303398?pwd=amE0UIVPeXYwQ01QUUdteG54cUhadz09 |
| Meeting ID: 927 8330 3398<br>Passcode: 827185<br>Dea the apoble                         |
| +16468769923,92783303398# US (New York)<br>+1301715859292783303398# US (Washington DC)  |
| Dial by your location                                                                   |
| +1 646 876 9923 US (New York)<br>+1 301 715 8592 US (Washington DC)                     |
| +1 312 626 6799 US (Chicago)                                                            |
| +1 669 900 6833 US (San Jose)<br>+1 253 215 8782 US (Tacoma)                            |
| +1 346 248 7799 US (Houston)                                                            |
| Find your local number: https://zoom.us/u/aokb220eh                                     |

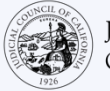

### 将您的麦克风静音

连接后,如果您的电话具有静音功能,请确认您的麦克风 已静音。一定要在说话的时候取消静音,不说话的时候再 开启静音。

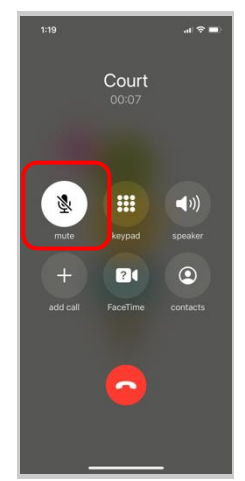

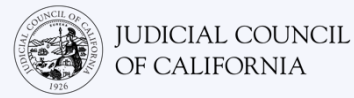

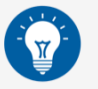

### 参与远程法庭诉讼程序的小贴士

- 选择一个您可以在那里待上几个小时,而不会被打扰,也不用做工作或开车等其他事情的安静地点。 强烈建议您选择家里或私人地点的安静区域。
- 2. 确保您的背景适合法庭。
- 根据法庭日程表,您可能需要等待一段时间才能接到案件传唤。在传唤您的案件之前,您可能会被分 入等候室。
- 适当着装。即使您不是现场出庭,您选择的衣服也应该表现出对法庭的尊重。选择适合在专业办公室 或商务场合穿的衣服。
- 5. 称呼法官为"法官大人"。
- 6. 如果您听不见或遇到任何技术上的困难,请告诉法官。
- 7. 不要打断。如果您有问题,您可以使用工具栏上"反应"下的"举手"图标。您的名字和视频旁边将显示 一只小手,提醒其他人您有问题。
- 8. 时刻保持在镜头前。记住,当您的摄像头打开时,其他人将能够看到您。
- 9. 除非您发言,否则保持静音。记住,除非您把麦克风静音,否则其他人都能听到您的声音。
- 10. 前往 <u>https://www.courts.ca.gov/VRI.htm</u> 观看视频,了解有关以下内容的更多信息:
  - o 做好 Zoom 远程法庭诉讼程序准备
  - o 如何参加您的 Zoom 远程法庭诉讼程序